# How to Withdraw to Edit or Cancel a Requisition 1.9.25

(i) Tip! Sometimes you may have submitted something with incorrect information or find that you don't need to place the order after all. While the requisition is still pending approval, you have the option to withdraw it. Withdrawing it allows you to go in and edit the requisition and resubmit it or delete it if not needed.

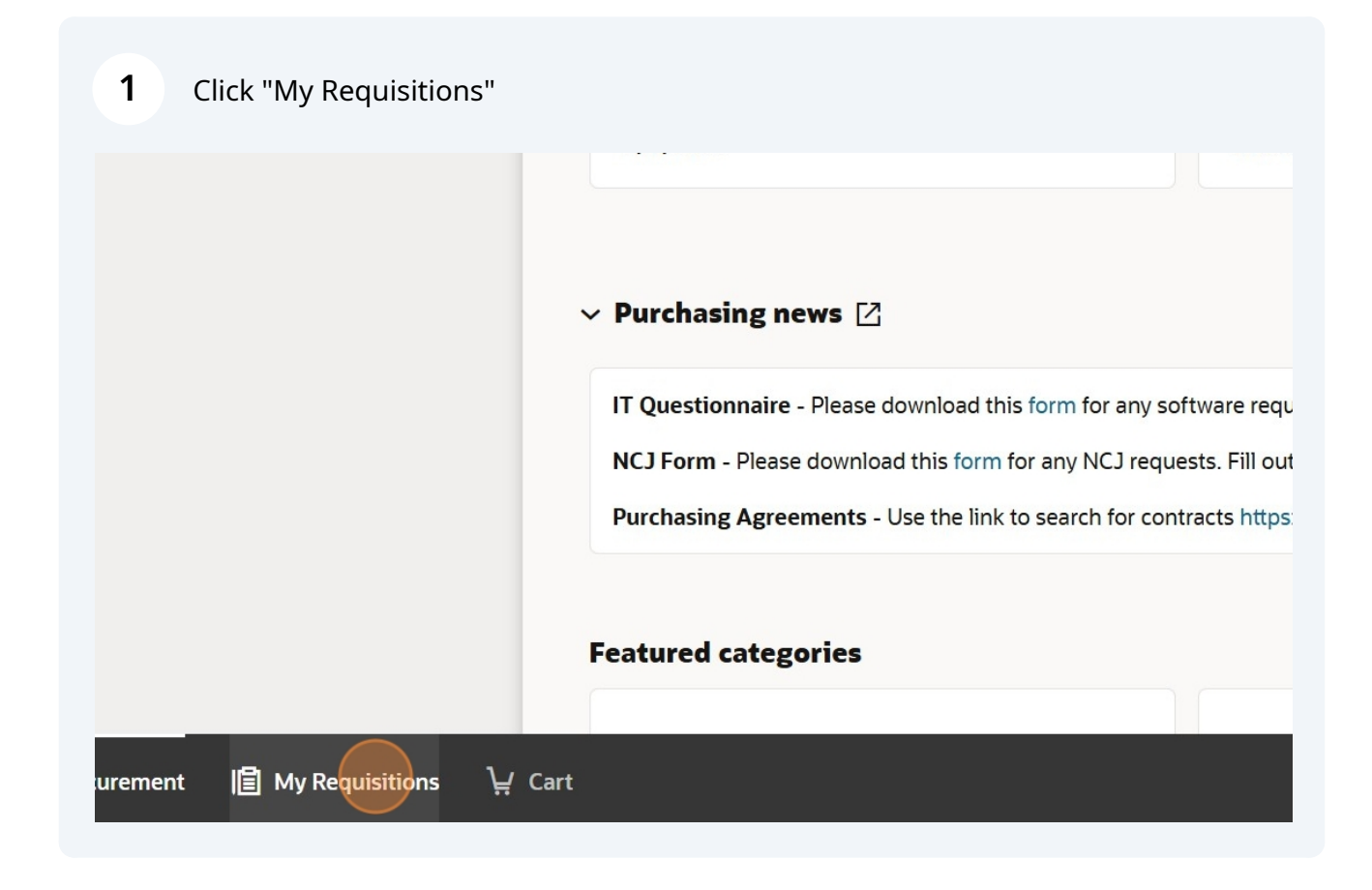

2 Elect the requisition you want to withdraw and click on the three dots by the line item. If there are multiple line items, you will need to do the following steps for each line.

| ico by massain s |                                                                                                   |            |  |
|------------------|---------------------------------------------------------------------------------------------------|------------|--|
| Date Last Year 7 | 9 Creation Date Last Month 2 Category Miscellaneous 29 Supplier ACME Block and Brick INC. 53 More | Filters    |  |
| 5                |                                                                                                   |            |  |
| 000000156        | search<br>Entered By Hussain Saied                                                                | 12/10/2024 |  |
| d                | search<br>Purchase Order: PO01000000068 sold by Jolly Green Giant                                 | \$100.00   |  |
| 000000152        | Test<br>Entered By Hussain Saled                                                                  | 12/9/2024  |  |
| g approval       | Test                                                                                              | \$2,000.00 |  |
| 000000141        | Name tags<br>Entered By Hussain Saied                                                             | 11/19/2024 |  |
| i                | Name tags<br>Purchase Order: P001000000061 sold by 4imprint, Inc.                                 | \$150.00   |  |
| 000000137        | Entered By Hussain Saied                                                                          | 10/23/2024 |  |
|                  | Test                                                                                              | 1 Each     |  |
| 000000135        | Microscope Repair Services<br>Entered By Hussain Saied                                            | 9/26/2024  |  |
| ed               | Microscope Repair Services                                                                        | \$1.500.00 |  |
|                  |                                                                                                   |            |  |

| <b>3</b> Click "Withdraw" |                       |
|---------------------------|-----------------------|
|                           | \$2,000.00            |
|                           | 11, View Line Details |
|                           | View Approvers        |
|                           | / Edit                |
|                           | 10, 🖉 Withdraw        |
|                           | 🛞 Cancel              |
|                           | 9/26/2024             |
|                           | \$1,500.00 •••        |
|                           | 0/2//2024             |

#### Click "Withdraw"

4

5

| By Hussain Saied                                                                                          | 12/10/  |
|----------------------------------------------------------------------------------------------------|---------|
| e Order: PO0100                                                                                           | \$.     |
| Withdraw line?<br>By Hussain Saie                                                                         | 12/9/   |
| The current line and any other lines that are pending approval will be removed from the approval process. | \$2,0   |
| tags<br>By Hussain Saie                                                                                   | 11/19/  |
| tags<br>e Order: PO01000000061 sold by 4imprint, Inc.                                                     | \$.     |
| By Hussain Saied                                                                                          | 10/23/  |
|                                                                                                    |         |
| scope Repair Services                                                                                     | 0.127.1 |

Now you can see the requisition is in withdrawn status. To edit it, click on the three dots by the line item.

| Entered By Hussain Sa     | ied X Search for requisitions                                     |                                       |              |     |
|---------------------------|-------------------------------------------------------------------|---------------------------------------|--------------|-----|
| bmission Date Last Year 7 | Creation Date Last Month 2 Category Miscellaneous 29              | Supplier ACME Block and Brick INC. 53 | More Filters |     |
| 88 results                |                                                                   |                                       |              |     |
| REQ01000000156            | search<br>Entered By Hussain Saied                                |                                       | 12/10/20     | 24  |
| Ordered                   | search<br>Purchase Order: PO01000000068 sold by Jolly Green Giant |                                       | \$100.       |     |
| REQ01000000152            | Test<br>Entered By Hussain Saied                                  |                                       | 12/9/20      | 24  |
| Withdrawn                 | Test                                                              |                                       | \$2,000      | .00 |
| REQ01000000141            | Name tags<br>Entered By Hussain Saied                             |                                       | 11/19/20     | 24  |
| Ordered                   | Name tags<br>Purchase Order: PO01000000061 sold by 4imprint, Inc. |                                       | \$150        |     |
| REQ01000000137            | Entered By Hussain Saied                                          |                                       | 10/23/20     | 24  |
| Draft                     | Test                                                              |                                       | 1 E <i>d</i> | ••• |
| REQ01000000135            | Microscope Repair Services<br>Entered By Hussain Saied            |                                       | 9/26/20      | 24  |
| Approved                  | Microscope Repair Services<br>Approval Date: 9/26/2024            |                                       | \$1,500.     |     |
| BE00400000474             | Lawnmowers                                                        |                                       | 0.121.120    |     |

6 Click "Edit"

| •      | 12/9/2024      |         |
|--------|----------------|---------|
|        | \$2,000.00     | •••     |
| 1'     | 1, 🔁 View Line | Details |
|        | 🔑 View App     | rovers  |
|        | / Edit         |         |
| 10     | 0, 🖉 Withdraw  |         |
|        | 🛞 Cancel       |         |
| ,<br>, | 9/26/2024      |         |
|        | \$1,500.00     |         |

## Make your changes and click submit.

|                 | Actions                                                                                        | Submit                                                                                   |
|-----------------|------------------------------------------------------------------------------------------------|------------------------------------------------------------------------------------------|
| <b>?</b><br>団 ℓ | <b>Requisition summary</b><br>Subtotal<br>Estimated Tax<br><b>Approval Amount</b>              | <ul> <li>?</li> <li>?</li> <li>\$2,000.00</li> <li>\$0.00</li> <li>\$2,000.00</li> </ul> |
|                 | Description<br>Test<br>Requester<br>Hussain Saied<br>Deliver to Location<br>LIT Tower 10, 1044 |                                                                                          |

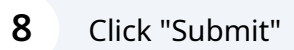

|                                                                                                    | Approval Amount                                                                                                    | \$2,000.00 |
|----------------------------------------------------------------------------------------------------|----------------------------------------------------------------------------------------------------|------------|
| requisition?<br>• Check process returned some warnings. If you submit the<br>•, you might exceed the available budget balance. View details<br>Cancel | cription<br>it<br>uester<br>ssain Saied<br>ver to Location<br>Tower_10_1044<br>tination Type<br>pense<br>rge To<br> | D- [2      |

**9** After you've resubmitted, you can see your req is now pending approval.

| Requisition REQ01000000152 | Ordered Requisition REQ01000000       |
|----------------------------|---------------------------------------|
| Test                       | search                                |
| 1 Line                     | 1 Line<br>Purchase Order PO0100000006 |
| Date Submitted             | Buyer                                 |
|                            |                                       |
|                            |                                       |
| Durchasing name 17         |                                       |
|                            |                                       |

**10** To cancel your requisition, click on the three dots by the line item and select cancel.

| ission Date Last Year 79 | Creation Date Last Month 2                             | Category Miscellaneous 29   | Supplier ACME Block and Brick INC. 53 | More Filters |         |                         |         |
|--------------------------|--------------------------------------------------------|-----------------------------|---------------------------------------|--------------|---------|-------------------------|---------|
| results                  |                                                        |                             |                                       |              |         |                         |         |
| Q01000000156             | <b>search</b><br>Entered By Hussain Saied              |                             |                                       |              | 12,     | /10/2024                |         |
| ordered                  | search<br>Purchase Order: PO0100000006                 | 8 sold by Jolly Green Giant |                                       |              |         | \$100.00                |         |
| Q01000000152             | Test<br>Entered By Hussain Saied                       |                             |                                       |              | 12      | 2/9/2024                |         |
| ending approval          | Test                                                   |                             |                                       |              | ۲       | View Details            |         |
| Q01000000141             | Name tags<br>Entered By Hussain Saied                  |                             |                                       |              | P       | Edit                    |         |
| ordered                  | Name tags<br>Purchase Order: PO0100000006              | 1 sold by 4imprint, Inc.    |                                       |              | °~<br>[ | View Approvers          |         |
| Q01000000137             | Entered By Hussain Saied                               |                             |                                       |              | ت<br>۵  | View Document H         | listory |
| raft                     | Test                                                   |                             |                                       |              | S       | View Life Cycle         |         |
| Q01000000135             | Microscope Repair Services<br>Entered By Hussain Saied |                             |                                       |              | ¢       | Reassign                |         |
| pproved                  | Microscope Repair Services<br>Approval Date: 9/26/2024 |                             |                                       |              | ⊗<br>≞  | <b>Cancel</b><br>Delete |         |

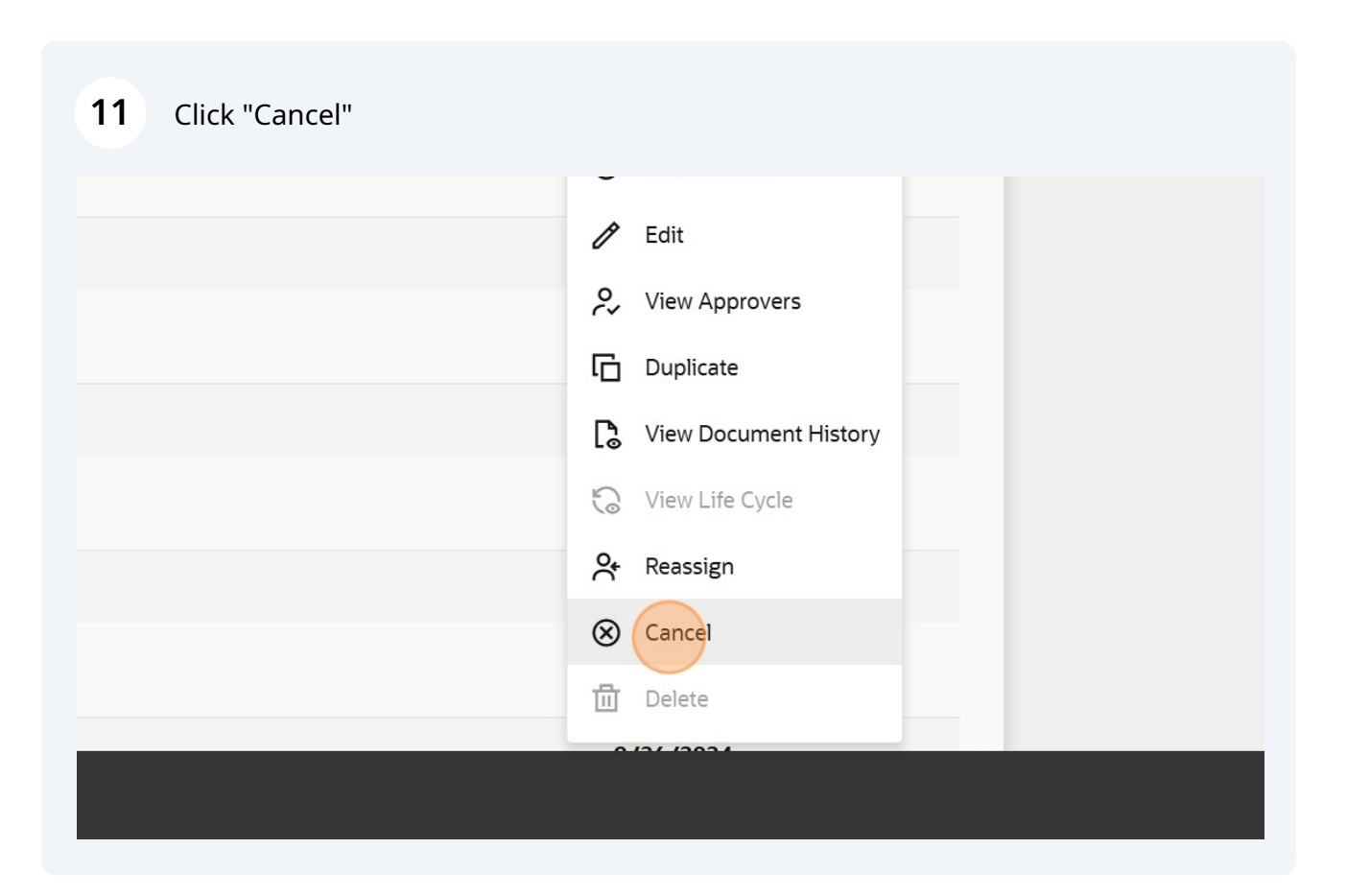

#### **12** You will need to put a cancelation reason in the pop-up window.

| 156 | search                                                      |                                                                                                    |
|-----|-------------------------------------------------------------|----------------------------------------------------------------------------------------------------|
|     | Entered By Hussain Sale<br>search<br>Purchase Order: PO0100 | <b>Cancel requisition?</b><br>If you cancel requisition REQ01000000152, all eligible lines will be canceled. |
| 152 | <b>Test</b><br>Entered By Hussain Saie                      | Cancellation Reason<br>Not needed                                                                            |
|     | Test                                                        |                                                                                                    |
| 41  | Name tags<br>Entered By Hussain Saie                        |                                                                                                    |
|     | Name tags<br>Purchase Order: PO010                          | Don't Cancel Requisition                                                                                     |
| 37  | Entered By Hussain Saie.                                    |                                                                                                    |
|     | Test                                                        |                                                                                                    |

### 13 Click "Cancel Requisition"

| search<br>Entered By Hussain Saie           |                                                                                                    |
|---------------------------------------------|----------------------------------------------------------------------------------------------------|
| <b>search</b><br>Purchase Order: PO010      | Cancel requisition?<br>If you cancel requisition REQ01000000152, all eligible lines will be canceled. |
| <b>Test</b><br>Entered By Hussain Saie      | Cancellation Reason Not needed.                                                                       |
| Test                                        |                                                                                                    |
| <b>Name tags</b><br>Entered By Hussain Saie |                                                                                                    |
| Name tags<br>Purchase Order: PO0100         | Don't Cancel Requisition                                                                              |
| Entered By Hussain Saie                     |                                                                                                    |
| Test                                        |                                                                                                    |

Now you can see the status is canceled.

| 88 results     |                                                                   |
|----------------|-------------------------------------------------------------------|
| REQ01000000156 | <b>search</b><br>Entered By Hussain Saied                         |
| Ordered        | search<br>Purchase Order: PO01000000068 sold by Jolly Green Giant |
| REQ01000000152 | Test<br>Entered By Hussain Saied                                  |
| Canceled       | Test                                                              |
| REQ01000000141 | Name tags<br>Entered By Hussain Saied                             |
| Ordered        | Name tags<br>Purchase Order: PO01000000061 sold by 4imprint, Inc. |
| REQ01000000137 | Entered By Hussain Saied                                          |